# Asus DSL-AC68U DHCP vegleiðing

Opna ein internetkagara og skriva 192.168.1.1 og trýst á enter

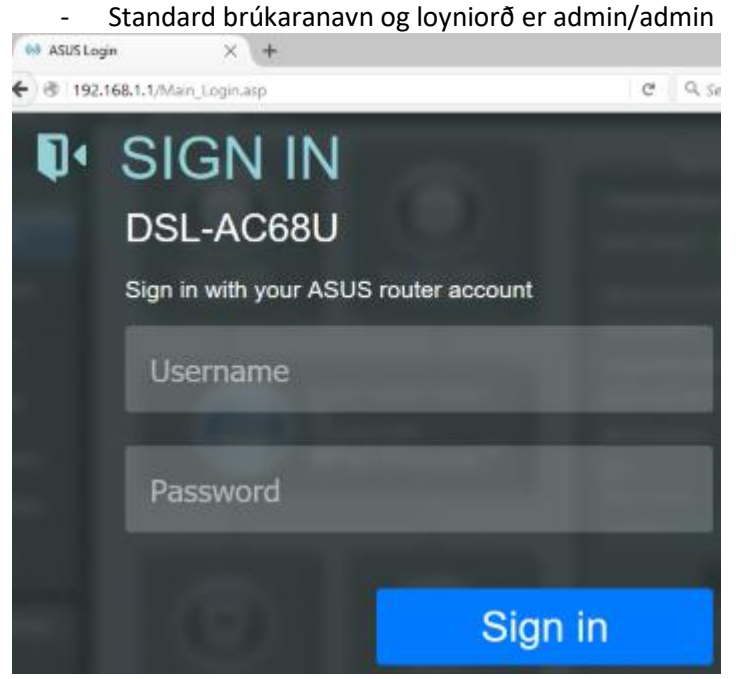

#### Trýst á WAN

- Trýst á Add/Delete um einki stendur har í forvegin, annars vel Edit PVC

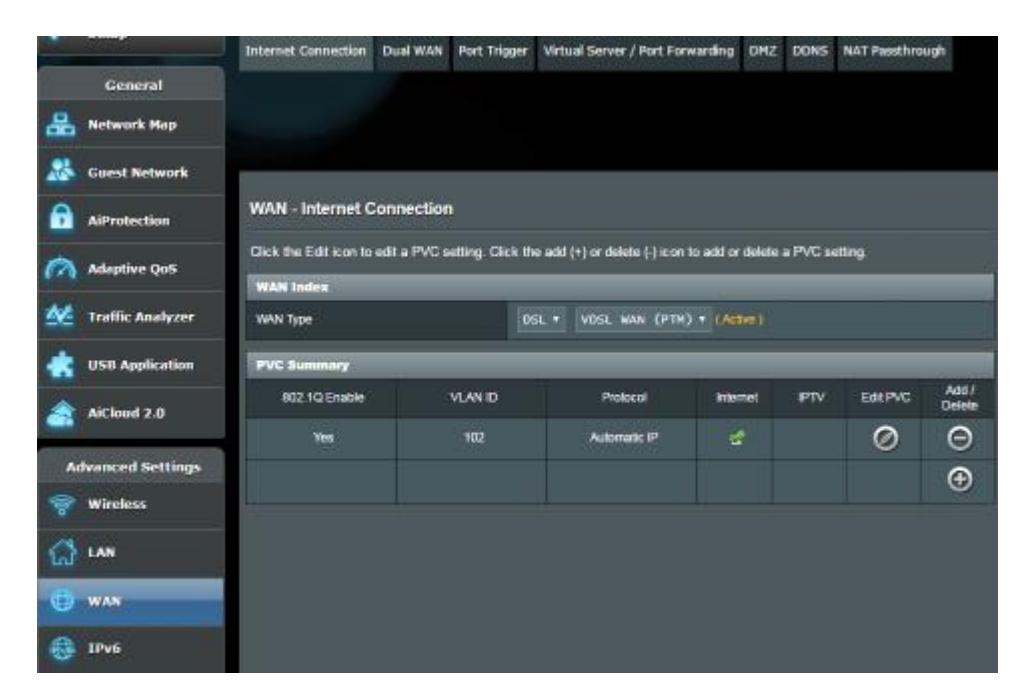

Set **WAN TYPE til VDSL WAN (PTM)** um ferðin er hægri enn 20/2, er ferðin millum 5M/512k og 20M/2M skalt tú velja ADSL – tá skal Connection Type broytast til **MER**.

- WAN Connection Type skal vera Automatic IP
- Set prikkin í Yes út fyri Enable WAN, NAT & UPnP
- Set prikkin í Yes út fyri Enable 802.1Q
- Skriva '102' út fyri VLAN ID
- Skriva 0 út fyri **802.1P** og trýst *OK*

GG: Hevur tú ASUS DSL-N55U ella eldri líkist valmyndin ikki heilt. Fyri at uppseta eldri ASUS beinarar til DHCP skalt tú velja DSL og Connection Type: **MER**, annars eigur uppsetanin at líkjast.

|          | AllProtection            | -                                                                                                    |                                |  |
|----------|--------------------------|----------------------------------------------------------------------------------------------------|--------------------------------|--|
| 3        | Adaptive QoS             | DSL-AC68U supports sensul connection types to WAN (wile area network) These types are selected from the dropdown menu<br>beside WAN Connection Type. The setting fields differ depending on the connection type you selected. |                                |  |
| 丝        | Traffic Analyzer         | WAN Index                                                                                                    |                                |  |
|          |                          | WAN Type                                                                                                    | DSL * VDSL WAN (PTM) * (Aclaw) |  |
| -        | USB Application          | That Realize                                                                                                    |                                |  |
|          | AlClaud 2.0              |                                                                                                    |                                |  |
| -        | AUC1000 2.0              | WAN Connection Type                                                                                                    | Automatic IP *                 |  |
| A        | dvanced Settings         | Enable WWN                                                                                                    | Onas ● No                      |  |
| ÷        | Windess                  | Enable NAT                                                                                                    | Onis ● No                      |  |
| ୍ଷ       | LAN                      | Enable UPnP                                                                                                    | O tes ● No                     |  |
|          | 602.1Q                   |                                                                                                    |                                |  |
| <b>O</b> | WAN                      | Enable                                                                                                    | O tes ● No                     |  |
| -        | IPv6                     | VLAN ID                                                                                                    | 102 0 - 4005                   |  |
| *        | VPN                      | 802.1P                                                                                                    | o 0-7                          |  |
| 0        | Firewall WAN DHS Setting |                                                                                                    |                                |  |
| -        |                          | Connect to DNS Server automatically                                                                                                    | O tes ● No                     |  |
| 8        | Administration           |                                                                                                    |                                |  |
|          | Curtan Lan               |                                                                                                    |                                |  |
|          | System Log               | MAC Address                                                                                                    | MAC Clone                      |  |
| 2        | Network Tools            |                                                                                                    | Cancel OK                      |  |

# 2.4 GHz uppseting

### Trýst á Wireless

Vel 2.4 GHz út fyri Band

- Skriva navnið út fyri Network Name (SSID)
- Set Channel Bandwidth til 20/40MHz
- Set Control Channel til Auto
- Authentication Method skal WPA2-Personal
- WPA Encryption skal vera AES
- Skriva loyniorðið sum tú vilt brúka út fyri WPA Pre-Shared Key
- Trýst á **Apply** fyri at goyma broytingarnar

| Collese Mechanik   |                                                |                                                                                 |  |
|--------------------|------------------------------------------------|---------------------------------------------------------------------------------|--|
| AlProtection       | Wireless - General                             |                                                                                 |  |
| Adaptive OoS       | Set up the wineless related information below. |                                                                                 |  |
| TTT Haapare gas    | Band                                           | 2.4GHZ *                                                                        |  |
| Y Traffic Analyzer | Network Name (SSID)                            | FT Verkstad                                                                     |  |
| USB Application    | Hide SSID                                      | ● ves O No                                                                      |  |
| AiCloud 2.0        | Wireless Mode                                  | Auto 🔹 🖬 Optimized for Xbox 🖬 talg Protection                                   |  |
|                    | Channel bandwidth                              | 20/40 MH2 *                                                                     |  |
| Wireless           | Control Channel                                | Auto   Current Control Channel: 1  Auto select channel including channel 12, 13 |  |
| 🔂 LAN              | Extension Channel                              | Auto +                                                                          |  |
| A                  | Authentication Method                          | NPA2-Personal •                                                                 |  |
| e www              | WPA Encryption                                 | ALS Y                                                                           |  |
| 1Pv6               | WPA Pre-Shared Key                             |                                                                                 |  |
| VPN                | Protected Management Frames                    | Disable •                                                                       |  |
| Firewall           | Group Key Rotation Interval                    | 1600                                                                            |  |
| Administration     |                                                | Арріу                                                                           |  |
| -                  |                                                |                                                                                 |  |

# 5 GHz uppseting

# Trýst á Wireless

Vel 5GHz út fyri Band

- Skriva navnið út fyri Network Name (SSID)
- Set Channel Bandwidth til 20/40/80MHz
- Set Control Channel til Auto
- Authentication Method skal WPA2-Personal
- WPA Encryption skal vera AES
- Skriva loyniorðið sum tú vilt brúka út fyri WPA Pre-Shared Key

Trýst á **Apply** fyri at goyma broytingarnar

|                   | Wireless - General                           |                                                                               |  |
|-------------------|----------------------------------------------|-------------------------------------------------------------------------------|--|
| AiProtection      | Set up the windess related information below |                                                                               |  |
| Adaptive Qo5      | Band                                         | Scarz •                                                                       |  |
| Traffic Analyzer  | Network Name (SSID)                          | FT Verkstad_56                                                                |  |
| USB Application   | Hide SSID                                    | ● Yes O No                                                                    |  |
| AiCloud 2.0       | Wireless Mode                                | Auto                                                                          |  |
| Advanced Settings | Channel bandwidth                            | 20/40/80 MH2 *                                                                |  |
| 😵 Wireless        | Control Channel                              | Auto  Current Control Channell 100 Auto select channel including DFS channels |  |
| 🚮 LAN             | Extension Channel                            | Auto •                                                                        |  |
| (B) WAN           | Authentication Method                        | WPAZ-Personal 🔹                                                               |  |
|                   | WPA Encryption                               | ALS *                                                                         |  |
| IPv6              | WPA Pre-Shared Key                           |                                                                               |  |
| VPN               | Protected Management Frames                  | Disable +                                                                     |  |
| <b>Firewall</b>   | Group Key Rolation Interval                  | 3600                                                                          |  |
|                   |                                              | Αρρίγ                                                                         |  |

Um internetið ikki riggar aftaná uppsetanina, kunnu tit royna at endurstarta beinaran.